Support to the Commercialization of Cambodian Rice Project [AFD Grant - CKH-1077-01-S and CKH-1077-02-T]

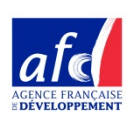

Supreme National Economic Council (SNEC)

# Cambodia Paddy Trading Platform (Version 1.1)

# **USER GUIDE**

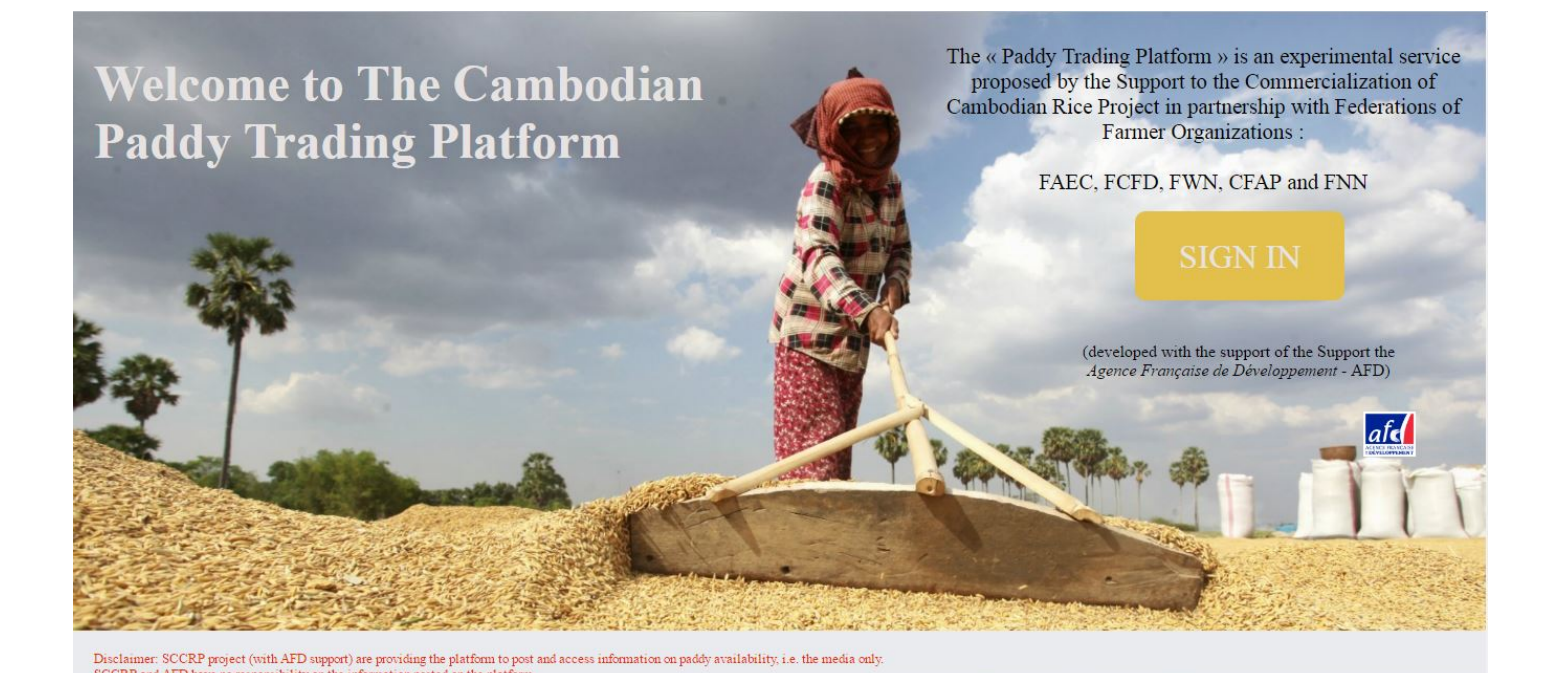

# Content

| Content                                                               | 1  |
|-----------------------------------------------------------------------|----|
| Introduction and concept of the « Cambodian Paddy Trading Platform »  | 2  |
| Language                                                              | 3  |
| Type of users                                                         | 3  |
| Paddy sellers (Farmer Organizations)                                  | 3  |
| Paddy buyers (millers, exporters)                                     | 3  |
| Connection and log-in                                                 | 4  |
| Connection                                                            | 4  |
| Home screen                                                           | 4  |
| Log-in                                                                | 4  |
| Recovering forgotten password                                         | 5  |
| Overview of top navigation bar                                        | 8  |
| Setting user profiles and preferences                                 | 8  |
| Language preferences                                                  | 8  |
| Setting user profile and users' information                           | 8  |
| Change password                                                       | 11 |
| The announcements: Information required for each paddy selling        |    |
| announcement                                                          | 11 |
| How to post a new paddy selling announcements                         | 13 |
| How to look at active announcements                                   | 14 |
| How to edit an announcement you have made previously                  | 15 |
| How to delete an announcement you have made previously                | 15 |
| How to filter announcements                                           | 16 |
| Research an announcement on detailed (and possibly multiple) criteria | 16 |
| How to filter announcements based on a key word                       | 18 |
| Guidelines for Millers / Exporters: Main screen                       | 18 |
| Overview of the announcements tab ( )                                 | 18 |
| Announcements display order                                           | 19 |
| How to filter announcements under the announcement tab                | 19 |
| How to filter announcements based on a key word                       | 19 |
| Research an announcement on detailed (and possibly multiple) criteria | 20 |

| Filter your e-mails and SMS notification ( )  | 22 |
|-----------------------------------------------|----|
| View notifications that you have received ( ) | 23 |
| End of session: log-out                       | 24 |
| Your feedbacks are welcome!                   | 25 |
| Send your comments                            | 25 |
| Problem reporting                             | 25 |

## Introduction and concept of the « Cambodian Paddy Trading Platform »

The Support to the Commercialization of Cambodian Rice Project (SCCRP) is coordinated by the Supreme National Economic Council and funded by the *Agence Française de Développement* (AFD – French Agency for Development) and provide various sector to the rice sector.

As part of its objectives, the project is supporting the development of Farmer Organizations roles as commercial stakeholders in the rice value chain, in particular for the commercialization of the paddy produced by farmers.

In the past three years, successful experiences were conducted with some Farmer Organizations playing a role as collector of the paddy from their members and trying to get in touch with several potential buyers (millers / exporters).

In order to scale up and ease the transmission of information on capacities of FOs to supply to rice millers and exporters, the idea of an on-line platform was explored and discussed.

Now we are happy to announce that a Version 1.0 of the <u>Cambodian Paddy</u> <u>Trading Platform</u> has now been developed as a web application and is available on-line on <u>http://paddycambodia.org</u>

79 Farmers Organizations are already registered in the system and will start to post announcements on their up-coming harvests and capacity to supply paddy from the 1<sup>st</sup> of November 2016. All these 79 FOs are member of a national FO Federation (FAEC, FCFD or FWN) which provide support and backstopping to them to ensure the quality and reliability of the information posted.

Millers/Exporters (with a user name and password that they can get from our project team) can access all the FO announcement on the on-line platform. They can sort or filter these announcements based on various criteria (type of variety, volumes available, geographical locations...). They can also be notified by e-mail and/or SMS each time a new announcement is posted by a FO.

Overall, the platform aims at improving the communication between rice farmers organizations and rice millers in order to increase the volume and price of Cambodian paddy sold to local millers.

### Language

The platform can be used in Khmer or in English.

On the first log-in, language is set in Khmer by default. After they log-in user can set to English instead of Khmer if they wish. (See the section "Setting user profiles and preferences" in this User Guide).

### Type of users

There are two types of users for the Paddy Trading Platform:

Paddy sellers (Farmer Organizations) and Paddy buyers (rice millers, exporters...). Users' profiles are created and registered either as a "seller" or as a "buyer".

Paddy sellers (FOs) and Paddy Buyers (millers/exporters) have access to different screens and functionalities on the platform.

#### Paddy sellers (Farmer Organizations)

Paddy sellers can post announcement on the paddy they have or will have for sell, and can (have to!) remove these announcements when paddy is no more available.

#### Paddy buyers (millers, exporters...)

Paddy buyers can consult the announcement posted by FO, filter them based on various criteria, and set the way they wish (or not) to be notified on new announcements by e-mails and/or by SMS.

# Connection and log-in

#### Connection

All users can access the platform on internet on the following address: <u>http://paddycambodia.org</u> This will direct them to this home

screen <sub>ex</sub>

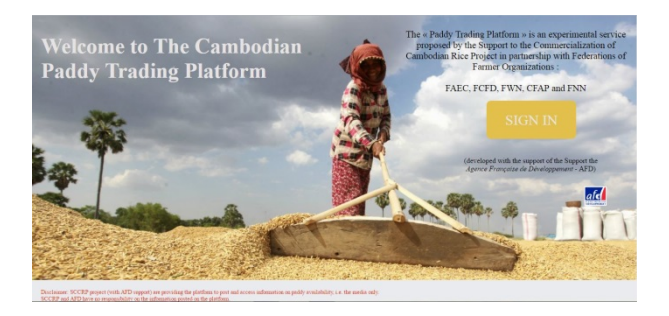

<u>Attention</u>: The platform works only with the following browsers<sup>1</sup>:

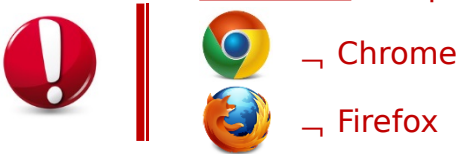

#### Home screen

When not yet logged in, the list of announcements is displayed. See the "how to filter announcements" for information on how to manipulate this list.

To access the login screen, click on the "LOGIN" menu in the top menu.

| CAMBODIA PADDY TRADING PLATFORM | LOGIN 🖉 😔 - |
|---------------------------------|-------------|
|                                 |             |
|                                 |             |
|                                 |             |
|                                 |             |

#### Log-in

Click on the "**sign-in**" button on the home screen above to access the log-in screen.

For the first visit, the log-in screen appears in Khmer language as below:

| 🎍 ឈ្មោះអ្នក                    | រជ្រីប្រាស់                                                                                                    |
|--------------------------------|----------------------------------------------------------------------------------------------------|
| 🌢 លេខសម្ល                      | ish الم                                                                                                    |
|                                | ចូល                                                                                                    |
|                                |                                                                                                    |
| បើអ្នកមិនទារ<br>គាំទ្រពាណិដ្ឋប | ತೆಲಾತಿಯ್ಲಾ ಬ್ಲಿ ಕಾರ್ಯದಿನ ಶಿಕಿಯಕಾಕೇಶ್ ಟ್ರೇಟ್ ಬ್ರಿಕ್ಟೀಕಾಣಿ ಸ್ಥಿಹ ಸ್ಥಿಆತಾಕಿತಕಾರ್ಟಾಗಳು<br>18ರ್ಷಕ್ಷಾನ್ಯ ಗೆಸ್ಗಳು ಸ್ಥಾನ್ (ಯಾಕ ಡಾಕೆ ಸ್ಮರ್ಥಿ phat.sophany13@gmail.com y ಯಾಕ ಲಾಕಿ |

<sup>1</sup> It should work also with Safari and IE Edge, but has not been tested.

| 1. Enter your user name in the box: | 🛓 ឈ្មោះអ្នកប្រើប្រាស់ |
|-------------------------------------|-----------------------|
| 2. Enter your password in the box:  | 🔒 លេខសម្លាក់          |
| 3. Then click:                      | ចូល                   |

If you have no user name and password yet, please contact SCCRP project team:
\_\_ Mr Phat Sophany: phat.sophany13@gmail.com - Phone: +855 (0)77 936 333
\_\_ Mr Meang Savoeurn: <u>s.meang@avsf.org</u> - Phone: +855 (0)12

#### Recovering forgotten password

820 454

If you forgot your password, click on the "Forgot Password?" link on the login screen

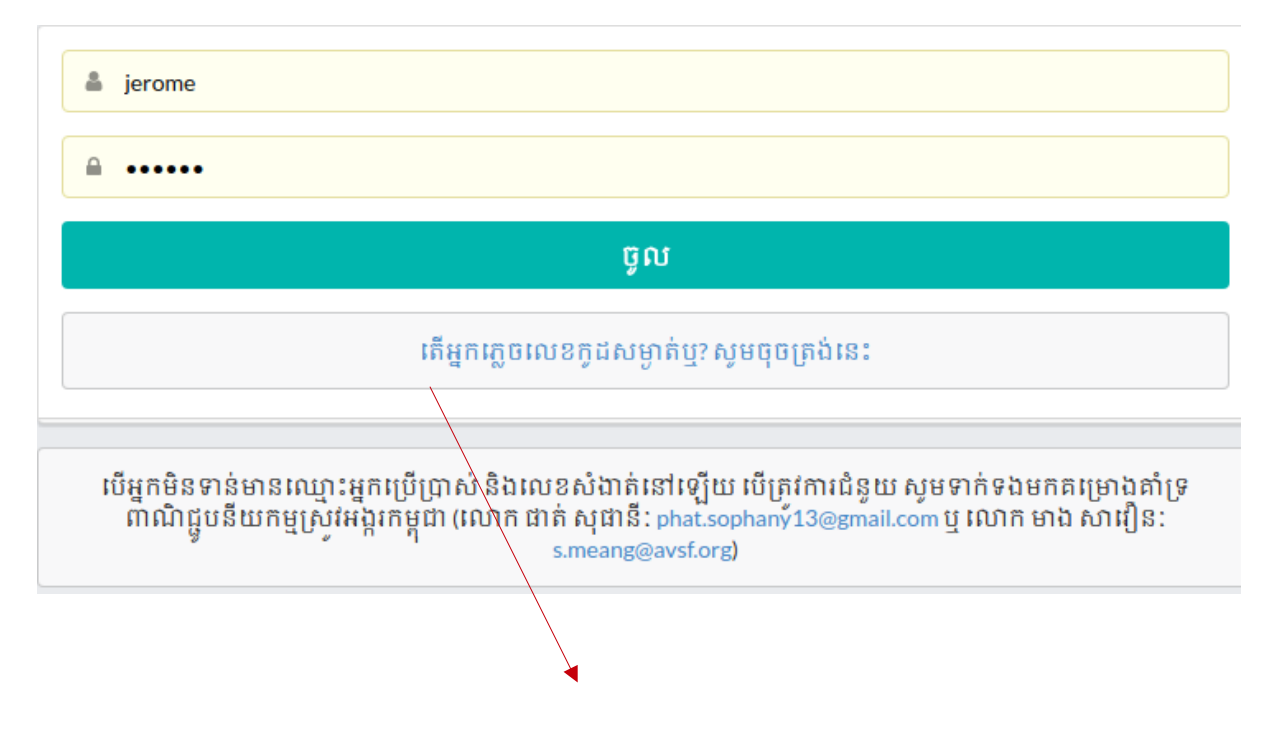

You will be directed to a screen where you can enter your email or your phone number

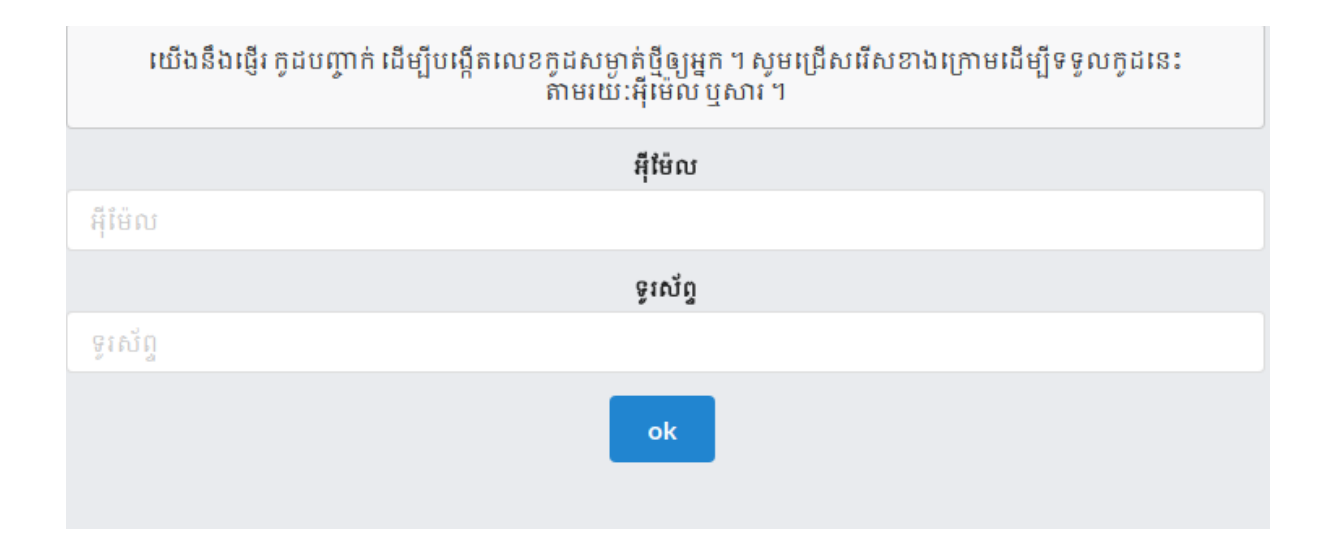

In order to reset your password, the platform will send you a special code. If you wish to receive this code by email, enter your email. If you wish to receive this code by SMS, enter your phone number.

You will then be redirected to the following screen:

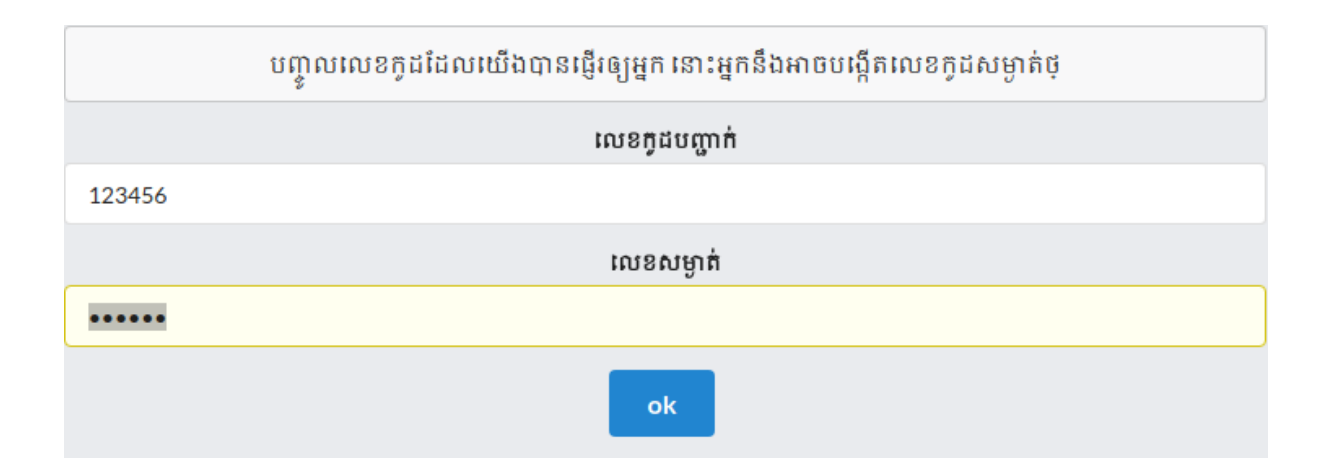

Enter the code you have received and a new password to access the platform.

### Overview of top navigation bar

#### វេទិកាទិញលក់ស្រូវកម្ពុជា

Alarm icon only active for millers. Displays an alert if there is unviewed notification. Clicking on it of notifications.

**User icon** Access user profile where you can change phone / email and switch on/off notifications. shows the list There is also a screen to change password. (see below)

**Multiple Users** icon Click on it to get the list of all Farmer Organizations in the system.

Exit icon To log out

button on the

World icon Language selection

## Setting user profiles and preferences

#### Language preferences

For your first visit on the Paddy Trading Platform, the language set by default is KHMER.

You can tur to English by clicking on the Top-right of the screen,

then selecting the American flag for English language.

#### Setting user profile and users' information

To edit your user profile and user's information, click on the button the top menu bar. You then access the following screen:

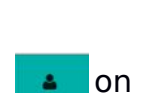

1

200

| CAMBODIA PA   | DDY TRADIN  | G PLATFORM    |                                     |   | < A | * | ۲ | • • |
|---------------|-------------|---------------|-------------------------------------|---|-----|---|---|-----|
| Announcements | Filters     | notifications |                                     |   |     |   |   |     |
|               | Profile     |               | User Name<br>miller100              |   |     |   |   |     |
| CI            | ange Passwo | rd            | Email<br>xxxx@gmail.com<br>Phone    |   |     |   |   |     |
|               |             |               | 012 xxxx xxxx   Email Notifications |   |     |   |   |     |
|               |             |               | SMS Notifications                   |   |     |   |   |     |
|               |             |               | Preferred Language<br>English       | • |     |   |   |     |
|               |             |               | Save                                |   |     |   |   |     |

On this screen (that you can access in English or Khmer by using the language button as explained above), you can:

- Enter your e-mail address:
- Enter your <u>mobile</u><sup>2</sup> phone number:
- Turn on or Turn off e-mails notifications.
- Turn on or Turn off e-mails notifications.
- Set your language preference for e-mails and phone notifications.

| ឈ្មោះអ្នកប្រើប្រាស់            |            |  |  |
|--------------------------------|------------|--|--|
| miller100                      |            |  |  |
| អ៊ីម៉ែល                        |            |  |  |
| xxxxx@gmail.cor                | n          |  |  |
| ទូរសព្ទ                        |            |  |  |
| 012 xxx xxx                    |            |  |  |
| ការជូនខំណីងតាមស<br>(ដើសរើសភាសា | ទេទូរស័ព្ទ |  |  |
| ខ្មែរ                          |            |  |  |
| រក្សាទុក                       |            |  |  |
|                                |            |  |  |

For **Farmer Organizations**: you can enter a user's e-mail or phone here, but this is not the phone number that will appear on your paddy selling announcements.

In this Version 1 of the Platform, Farmer Organization cannot modify by themselves their contacts (Name of the representative, Phone Number of the representative and FO address). If you want to modify this information, please contact the SCCRP project team:

<sup>2</sup> This phone number is used to send SMS notifications, so only a mobile phone number shall be used.

\_ Mr Phat Sophany: <u>phat.sophany13@gmail.com</u> - Phone: +855 (0)77 936 333

☐ Mr Meang Savoeurn: <u>s.meang@avsf.org</u> – Phone: +855 (0)12 820 454

#### Change password

To change your password, click on the "Change Password button" and follow instructions as in the following box.

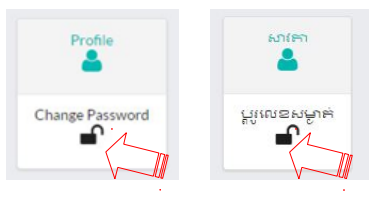

| Current Password    |  |  |
|---------------------|--|--|
| New Password        |  |  |
| New Password        |  |  |
| Repeat New Password |  |  |
| Repeat New Password |  |  |

Guidelines for Farmer Organizations: Main screen

Once you are logged in as a Farmer Organization, this is the screen that you see:

| หาง<br>สายคาม                                                                     |                                                                                                    |   |
|-----------------------------------------------------------------------------------|----------------------------------------------------------------------------------------------------|---|
| បង្ហាញប្រកាសទាំងអស់                                                               | ស្វែងកោ                                                                                                    |   |
| ₹ <sup>j</sup>                                                                    | ស្ថាប័ង                                                                                                    |   |
|                                                                                   | ស្ថារីខ                                                                                                    | • |
| <b>ញែកជាក្រុម បក្ខបុទ្រូចុងក្រោយ</b> បរិមាណ(កោខ) ចាប់ថ្ងើមប្រមូលផល បញ្ចប់ប្រមូលជា |                                                                                                    |   |
|                                                                                   |                                                                                                    |   |
|                                                                                   | freefer<br>freefer                                                                                                    | • |
|                                                                                   | មិលមានបិនក្រំរុ<br>ក្រោមទទ្រិរ<br>ក្លែកមេទ្រិរំ                                                                                                    | • |
|                                                                                   | ដលមាលអំពីកំពុ<br>សេមមាលិតក្រំពុ<br>ក្រសាទព្រំព                                                                                                    | • |
|                                                                                   | ក្រភេតយ៉ងម៉ែរ<br>ដំខាមរាយ៉ងម៉ែរ<br>ក្រភេតអ៊ែរ<br>ក្រភេតអ៊ែរ                                                                                                    | * |
|                                                                                   | ក្រាមខបិងម៉ីរុ<br>ក្រោមនបិងម៉ែរុ<br>មំចាមរាបរិងម៉ែរុ<br>ក្រោមនម្រឹរុ<br>ក្រោមនម្រឹរ                                                                                                    | * |
|                                                                                   | ពរួមមាមលើរទេ (មេរទ)<br>ព្រមមនប្រឹងម្រឹរ<br>ដំហមរបរិងម្រឹរ<br>ព្រមមនប្រឹង<br>ព្រំអមនប្រឹង<br>ព្រំអ្<br>រប្បីអាមនប្រឹង<br>ព្រំអ្<br>រប្បីអាមនប្រឹង<br>ព្រំអ្<br>រប្បីអាមនប្បង<br>ព្រំអ្<br>រប្បីអាមនប្បង<br>ព្រំអ<br>របស<br>របស<br>របស<br>របស<br>របស<br>របស<br>របស<br>របស<br>របស<br>របស                                 | • |
|                                                                                   | ព្យមាយ (សេទ)<br>ព្រមមន្តរិក<br>ដំហមរយរំពូក្រុម<br>ដំហមរយរំពូក្រុម<br>ព្រមនេទ្ធវិព្រំក្រុម<br>ព្រមនេទ្រំព្រំ<br>ព្រមនេទ្រំព្រំ<br>ព្រមនេទ្រំព្រំ<br>ព្រមនេទ្រំព្រំ<br>ព្រមនេទ្រំព្រំ<br>ព្រមនេទ្ធរំពំរំ<br>ព្រមនេទ្ធរំពំរំ<br>ព្រមនេទ្ធរំពំរំ<br>ព្រមនេទ្ធរំពំរំ<br>ព្រមនេទ្ធរំពំរំ<br>ព្រមនេទ្ធរំពំរំ<br>ព្រមនេទ្ធរំពំរំ<br>ព្រមនេទ្ធរំពំរំ<br>ព្រមនេទ្ធរំពំរំ<br>ព្រមនេទ្ធរំពំរំ<br>ព្រំមនេទ្ធរំពំរំ<br>ព្រំមនេទ្ធរំពំរំ<br>ព្រំមនេទ្ធរំពំរំ<br>ព្រំមនេទ្ធរំពំរំ<br>ព្រំមនេទ្ធរំពំរំ<br>ព្រំមនេទ្ធរំពំរំ<br>ព្រំមនេទ្ធរំពំរំ<br>ព្រំមនេទ្ធរំពំរំពំរំ<br>ព្រំមនេទ្ធរំពំរំ<br>ព្រំពំរំពំរំពំរំពំរំពំរំពំរំពំរំពំរំពំរំ | • |
|                                                                                   | ឧប្ដផ្ដកក្រកំពុជព<br>ក្សារមហ៍គេទេ)<br>កិតមនសិតម៉ាំរុ<br>កែមនសិតម៉ាំរុ<br>ដែលមនសិត្តម៉ែរុ<br>ភ្លោកមេនអ៊ីរុ<br>ក្រកមន់អ៊ីរុ<br>ក្រកន់អ៊ីរំរុ                                                                                                    | • |

As indicated by the icon on the top left, this is the screen for Announcements.

#### The announcements: Information required for each paddy selling announcement

Each announcement for paddy selling is composed as follows:

| Criteria    | Possible options<br>(list)                                                                                                    | Comments / Remarks                                                                                                    |
|-------------|----------------------------------------------------------------------------------------------------|----------------------------------------------------------------------------------------------------|
| Paddy type  | •Dry<br>•Wet                                                                                                    | Indicates if the paddy will be sold as<br>wet paddy (on day of harvest) or as<br>dried paddy (after harvest).                                                                                                    |
| Variety     | •Jasmine<br>•Fragrant<br>•White rice<br>•Glutinous rice<br>•Red rice                                                                                                    | We do not detail each variety but the<br>main type of rice according to the<br>five types listed opposite (it is<br>considered to be more specific in the<br>version 2 of the PTP and have the<br>varieties name).                                                                               |
| Volume      | (figure entered)                                                                                                    | Volume is the quantity foreseen to<br>be sold by the FO (for the above<br>category and for the next harvest) in<br>metric tons. If the harvest is<br>conducted on several days (for the<br>same type of rice), the volume<br>indicated is the total on the whole<br>duration of a given harvest. |
| Start / End | Enter dates                                                                                                    | Start is the date of beginning of<br>harvest for wet paddy, and End is<br>the date of end of harvest for wet<br>paddy.<br>For dry paddy, Start and End are the                                                                                                    |
|             |                                                                                                    | dates between which the FO think<br>that the paddy can be made<br>available for the buyer.                                                                                                    |
| Quality     | <ul> <li>Own seeds</li> <li>FO produced seeds</li> <li>Purchased quality<br/>seeds</li> <li>Project/MAFF seeds</li> <li>Mixed type of seeds</li> <li>lasmine</li> </ul> | "Quality" actually refers to the type<br>of seeds used for the production of<br>paddy.<br>If the farmers in the FO have used<br>seeds from different sources, then<br>the "Mixed type" will be selected.                                                                                         |
| Location    | Location where<br>paddy can be picked-<br>up                                                                                                    | In principle, the location the address<br>of the FO and it is automatically<br>entered by the system with the FO<br>address. But the FO has the<br>possibility to enter manually a<br>different location (for example for<br>large FOs which can propose more<br>than one collection point).     |

| Attachment | Other information | There is a possibility to attach a file<br>(Word, Excel, .pdf, image) to<br>provide more details, such as for<br>instance a detailed planning of<br>harvest with expected volumes day<br>by day to ease the collection<br>planning. |
|------------|-------------------|----------------------------------------------------------------------------------------------------|
|------------|-------------------|----------------------------------------------------------------------------------------------------|

# How to post a new paddy selling announcements

To post a new paddy announcement, click on the button:

₽

The following format to enter you announcement appears:

| Select from r<br>paddy:              | nenu: dry or wet                      |
|--------------------------------------|---------------------------------------|
| ស្រូវសើម<br>ស្រូវសើម<br>             | Select from menu the type of variety: |
| ប្រភេះទស្រូវ<br>ស្រូវសើម             | ស្រូវសើម<br>ស្រូវសើម<br>              |
| ប្រភេទពូជស្រូវ                       | បរិមាណ (គោន)                          |
| ស្រូវស                               | មវិមាណ (គោឌ) t                        |
| ចាប់ផ្តើមប្រមូលផល                    | បញ្ចប់ប្រមូលផល                        |
| 🛗 ចាប់ផ្តើមប្រមូលផល                  | 🛗 បញ្ចប់ប្រមូលដល                      |
| គុណភាពពូជស្រូវ                       |                                       |
| គ្រាប់ពូជពីគម្រោង/ក្រសួងកសិកម្ម      |                                       |
| รีตำ่ม                               |                                       |
| <ul> <li>รัสามรู่</li> </ul>         |                                       |
| ငြာပငြား၊ (ဗူးမ                      | -                                     |
| <ul> <li>បញ្ហូលទីគាំងថ្មី</li> </ul> |                                       |
| ភ្ជាប់តារាងផែកចាយ                    |                                       |
| 2005 S                               | ()                                    |
| រក្សាទុក ទុកជាមោឃ:                   |                                       |

#### How to look at active announcements

You can display all active announcements by turning on the switch ( $\square$   $\square$   $\square$ ):

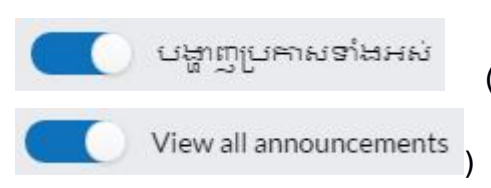

(or in English version

When this button above is switched off ( ) you see only the

announcements posted by your FO. When it is switched on ( ) you see all the announcements (including those of other FOS). Announcements appear as follows:

| Wet Paddy<br>ស្រូវ លើម | ស្រូវក្រអូប (មិនប្រកាន់រដូវ) - 111t<br>21/10/2016 - 28/10/2016<br>គ្រាប់ពូជផលិតទោយអង្គការកសិករ<br>បាត់ដំបង, កោរក្រឡ, ជិបគី<br>សហគមន៍កសិកម្មអតតះធិបតី | 2 🖻 |
|------------------------|----------------------------------------------------------------------------------------------------|-----|
|                        | 0977742917                                                                                                    |     |
| Dry Paddy<br>I/M f 4/8 | ស្រូវស - 123 t<br>27/10/2016 - 29/10/2016<br>គ្រាប់ពូជព័គម្រោង/ក្រសួងកសិកម្ម<br>បាត់ដំបង, គោរក្រឡ, ជិបគី<br>សហគមនឹកសិកម្មអតតះជិបគី                   | C 🖻 |
|                        | 0977742917                                                                                                    |     |

# How to edit an announcement you have made previously

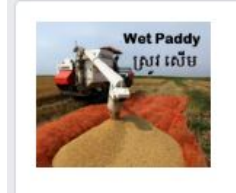

ស្រូវក្រអូប (មិនប្រកាន់រដូវ) - 111t 21/10/2016 - 28/10/2016 គ្រាប់ពូជផលិតទោយអង្គការកសិករ បាត់ដំបង, កោះក្រឡ, ជិបគី

សហគមន៍កសិកម្មអគគះធឺបគី

0977742917

Click C to edit an

announcement. The same format as to enter

# How to delete an announcement you have made previously

| Wet Paddy<br>Init Init | ស្រូវក្រអូប (មិនប្រកាន់រដូវ) - 111t<br>21/10/2016 - 28/10/2016<br>គ្រាប់ពូជផលិតទោយអង្គការកសិករ<br>បាក់ដំបង, កោក្រឡ, ជិបកី<br>សហគមន៍កសិកម្មអគតៈធើបតី<br>0977742917 | Click ີ້ to delete an announcement. |
|------------------------|----------------------------------------------------------------------------------------------------|-------------------------------------|
| ការបញ្ហាក់             |                                                                                                    |                                     |

#### ហេតុផលនៃការបិទការប្រកាស

- បានលក់តាមវេទិការតាមអ៊ីនធឺណេត
- 🔘 បានលក់ក្រៅវេទិការតាមអ៊ីនធឺណេត
- Other

|                 |                                     | មិនទេ             | ok   | ~ |
|-----------------|-------------------------------------|-------------------|------|---|
|                 |                                     | ១ ១ : ១ ; ២លំព្រម | × 40 |   |
| Choose the reas | on for closing the announcement an  |                   | to   |   |
| confirm or      | if you don't want to delete the ann | ouncement.        |      |   |

#### ALWAYS DELETE AN ANNOUNCEMENT AS SOON AS THE PADDY IS NOT ANYMORE FOR SALE!

### How to filter announcements esearch an announcement on detailed (and possibly multiple) criteria

More detailed search can be made by using the criteria menu on the right of the screen:

| (Khmer Version)<br>ស្ថាបីខ                            | (English version)<br>Organization                     |
|-------------------------------------------------------|-------------------------------------------------------|
| ស្លាប័ន                                               | Organization                                          |
| ប្រភេទស្រូវ                                           | Paddy Type                                            |
| ក្រសួនស្រុ                                            | Paddy Type 🔹                                          |
| គ <mark>ុណ</mark> ភាពពូជស្រូវ                         | Quality                                               |
| គុណភាពពូដស្រូវ                                        | Quality                                               |
| ប្រភេទពូជស្រូវ                                        | Variety                                               |
| ក្រមេនប៉ុនមែរ                                         | Variety                                               |
| បរិមាណអប្បរមា (គោឌ)                                   | Minimum Volume (tones)                                |
| បរិមាណ (កោឌ)                                          | Volume (tones)                                        |
| ចាប់ផ្តើមប្រមូលផល                                     | Start                                                 |
| 🗯 ចាប់ផ្តើមប្រមូលផល 🥒                                 | 🛗 Start 🖉                                             |
| បញ្ចប់ប្រមូលផល                                        | End                                                   |
| 🗯 បញ្ចប់ប្រមូលដល 🥒                                    | 🛗 End 🦉                                               |
| ខេត្ត                                                 | Province                                              |
| ខេត្ត                                                 | Province                                              |
| ស្រុក                                                 | District                                              |
| ស្រុក                                                 | District                                              |
| ໝໍ່                                                   | Commune                                               |
| Ш <sup>1</sup>                                        | Commune                                               |
| T                                                     | T Ø                                                   |
| ick on the filter icon<br>apply the criteria you have | Click on the eraser icon to delete all your criteria. |

# How to filter announcements based on a key word

You can search within the announcements displayed by entering key word in the box "Search":

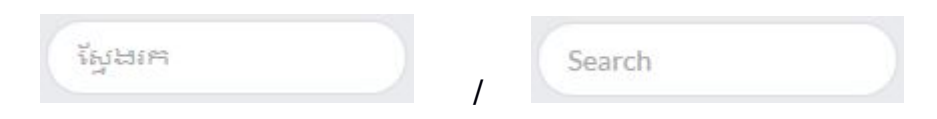

## Guidelines for Millers / Exporters: Main screen

Once you are logged in as a Miller, this is the screen that you see:

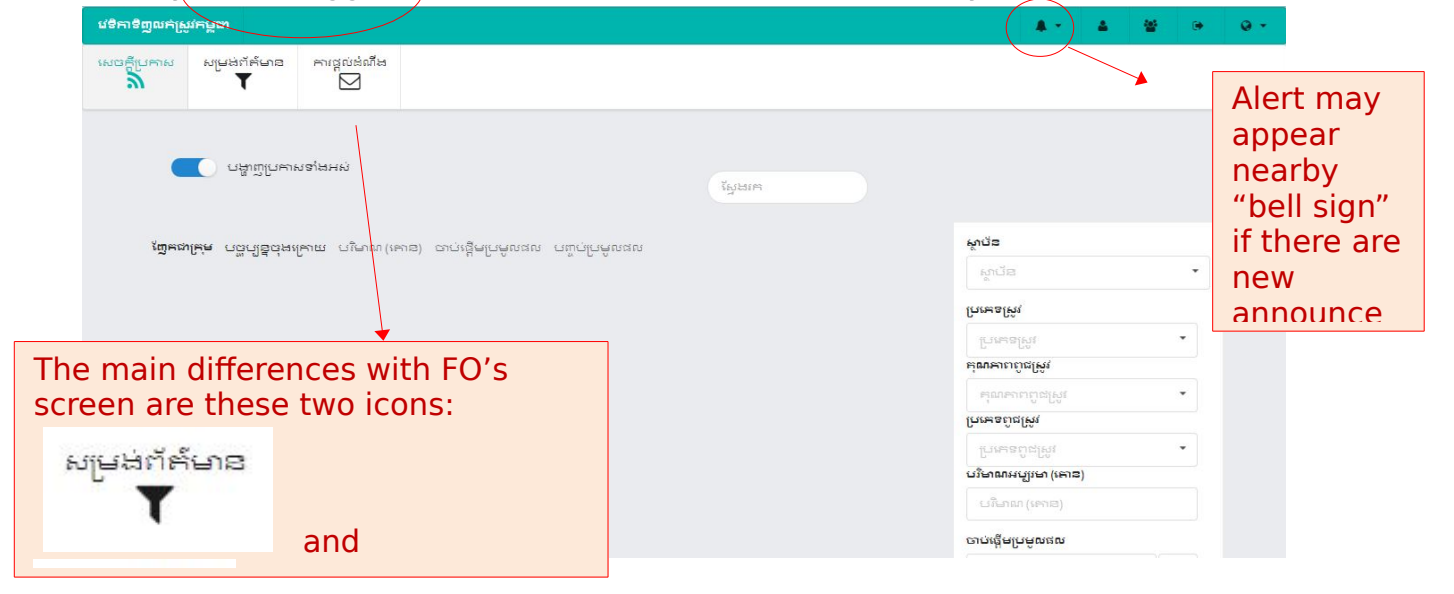

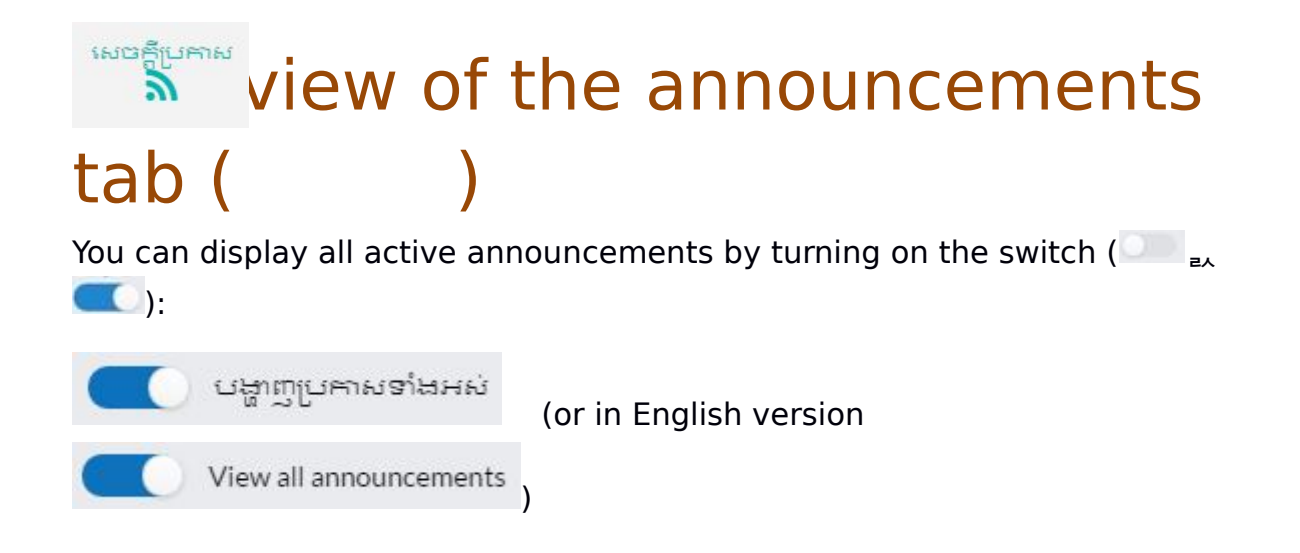

When this button above is switched off ( ) you see only the announcements complying with your preset filters. When it is switched on (

(same as in FO view except for 'delete' or 'edit' icons).

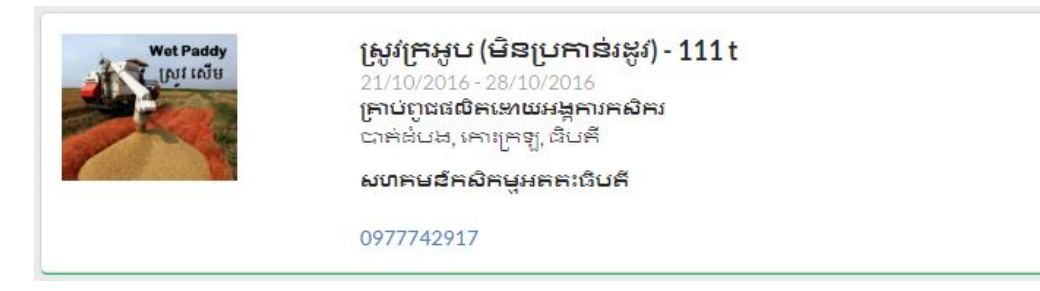

#### Announcements display order

You can use the menu on the top of announcements in order to sort the announcements:

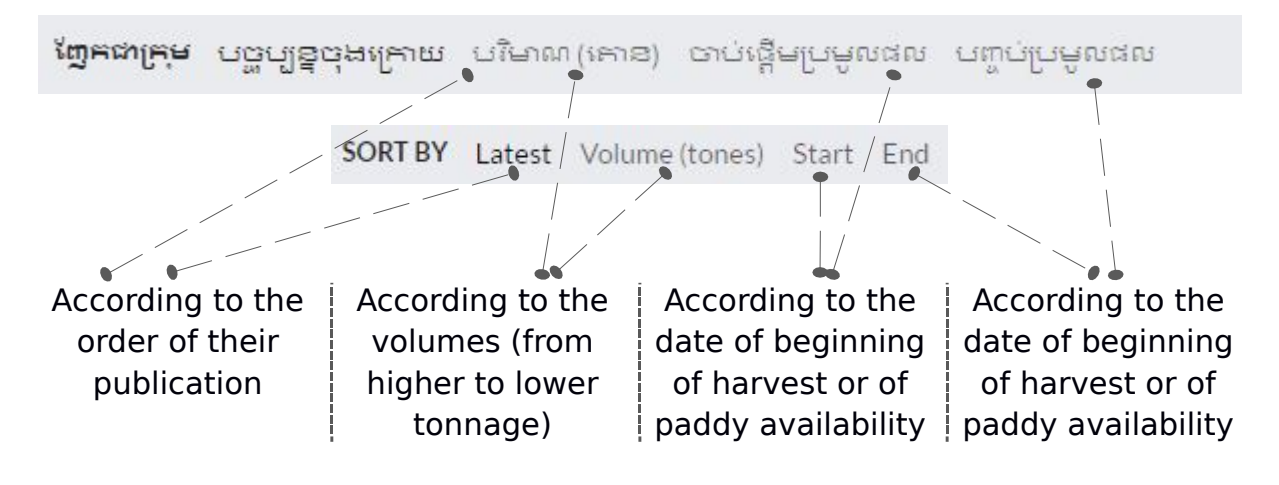

## How to filter announcements under the announcement tab

You can filter announcement with a key word of with detailed Research an announcement on detailed (and possibly multiple) criteria as explained above for FO view:

# How to filter announcements based on a key word

You can search within the announcements displayed by entering key word in the box "Search":

|                        | ស្វែងកេ<br>J                                                                                                    |
|------------------------|----------------------------------------------------------------------------------------------------|
|                        | Example:<br>Enter the key word "Jasmine"<br>and only the announcement<br>for Jasmine rice will be<br>displayed.                                                                   |
| Wet Paddy<br>ស្រូវ លើម | Jasmine - 500 t<br>11/11/2016 - 20/11/2016<br>Purchased quality seeds<br>Battambang, Banon, Phnom Sampov<br>Phnom Krapoeu Agriculture Cooperative<br>012456036<br>View deliveries |
|                        | The button View deliveries / បង្ហាញការាងខែគធាយ<br>means that there is an attached file with this                                                                                  |

# Research an announcement on detailed (and possibly multiple) criteria

More detailed search can be made by using the criteria menu on the right of the screen:

| (Khmer Version)<br>ស្ថាបីខ                            | (English version)<br>Organization                     |
|-------------------------------------------------------|-------------------------------------------------------|
| ស្លាប័ន                                               | Organization                                          |
| ប្រភេទស្រូវ                                           | Paddy Type                                            |
| ក្រសួនស្រុ                                            | Paddy Type 🔹                                          |
| គ <mark>ុណ</mark> ភាពពូជស្រូវ                         | Quality                                               |
| គុណភាពពូដស្រូវ                                        | Quality                                               |
| ប្រភេទពូជស្រូវ                                        | Variety                                               |
| ក្រមេនប៉ុនម្មា                                        | Variety                                               |
| បរិមាណអប្បរមា (គោឌ)                                   | Minimum Volume (tones)                                |
| បរិមាណ (កោឌ)                                          | Volume (tones)                                        |
| ចាប់ផ្តើមប្រមូលផល                                     | Start                                                 |
| 🗯 ចាប់ផ្តើមប្រមូលផល 🥒                                 | 🛗 Start 🖉                                             |
| បញ្ចប់ប្រមូលផល                                        | End                                                   |
| 🗯 បញ្ចប់ប្រមូលដល 🥒                                    | 🛗 End 🦉                                               |
| ខេត្ត                                                 | Province                                              |
| ខេត្ត                                                 | Province                                              |
| ស្រុក                                                 | District                                              |
| ស្រុក                                                 | District                                              |
| ໝໍ່                                                   | Commune                                               |
| Ш <sup>1</sup>                                        | Commune                                               |
| T                                                     | T Ø                                                   |
| ick on the filter icon<br>apply the criteria you have | Click on the eraser icon to delete all your criteria. |

# Filter your e-mails and SI

When you click on the filter tab, you are directed to this screen:

| កាទិញលក់ស្រូវកម្ពុជា                                                                                                    |                           |                                         |        |                                                                                              |          | A 2 -                    | 4 @                              | • •              |
|----------------------------------------------------------------------------------------------------|---------------------------|-----------------------------------------|--------|----------------------------------------------------------------------------------------------|----------|--------------------------|----------------------------------|------------------|
| រក្តីប្រកាស សម្រងព័ត៌មាន ក<br><b>តិ</b>                                                                                                    | កផ្តល់ដំណីដ               |                                         |        |                                                                                              |          |                          |                                  |                  |
|                                                                                                    |                           |                                         |        |                                                                                              |          |                          |                                  |                  |
|                                                                                                    | +                         |                                         |        |                                                                                              |          |                          |                                  |                  |
|                                                                                                    |                           |                                         |        |                                                                                              |          |                          |                                  |                  |
| ck <b>en to</b>                                                                                                    | set a new f               | filter for                              | your   | <sup>-</sup> notifications                                                                   | . The f  | ollowir                  | ng for                           | m                |
| pe                                                                                                    | Note                      | <u>e:</u> You ca                        | an giv | ve a name to                                                                                 |          |                          |                                  |                  |
|                                                                                                    | your                      | r filters                               | by ju: | st clicking on                                                                               |          |                          |                                  |                  |
|                                                                                                    | -                         |                                         |        |                                                                                              |          |                          |                                  |                  |
| New Filter                                                                                                    |                           |                                         |        |                                                                                              |          |                          |                                  | ~                |
| • New Filter                                                                                                    |                           |                                         |        |                                                                                              |          |                          | 8                                | 1                |
| • New Filter 🔶<br>ຈູາປັສ<br>ຄາປັສ                                                                                                    |                           |                                         |        |                                                                                              |          |                          |                                  | ~                |
| • New Filter<br>ਆਪੋੜ<br>ਨ੍ਰਾਪੋੜ                                                                                                    |                           |                                         |        |                                                                                              |          |                          | t                                | · ·              |
| • New Filter 🔸<br>ফুর্টa<br>মুর্টির<br>দুদ্দেগ্বর্মি                                                                                                    | កុណភាពក្                  | ពូជស្រូវ                                |        | <mark>ប្រភេះទ</mark> ពូជស្រូវ                                                                |          | បរិមាណរ                  | <b>ា</b><br>អប្បរមា (ព           | <b>ເ</b>         |
| • New Filter 🔸<br>জুর্মটঃ<br>សুর্মটঃ<br>দুদদেষ্টরির্ম                                                                                                    | តុណភាពរុ<br>តុណភា         | ពូ <b>ជស្រូវ</b><br>ពាព្យជស្រូវ         | •      | ម្រភេទពូជស្រូ<br>                                                                            | •        | មរិមាណរ<br>មរិមា         | ំ<br>មប្បូរមា (ព<br>ណ (កោន       | <b>ຈ</b><br>ເກລ) |
| <ul> <li>New Filter</li> <li>ស្ដាជីន</li> <li>ស្នាជីន</li> <li>ស្នាជីន</li></ul> | តុណភាព<br>តុណភាព<br>តុណភា | ពូ <b>ជស្រូវ</b><br>ពេពូជស្រូវ          | •      | ម្រមេនទពូជម្រូវ<br>ប្រមាទពូជម្រូវ<br>ប្រមាទពូជស្រូវ                                          | •        | <b>បរិមាណរ</b><br>បរិមា  | <b>ខ</b><br>មប្បរមា (អ<br>ណ (កោខ | <b>ຈ</b> າສາສ)   |
| <ul> <li>New Filter</li> <li>ស្ថាយីន</li> <li>ស្លាយីន</li> <li>ស្លាយីន</li></ul> | មុណភាពរុ<br>ស្រុកា<br>ដល  | ពូ <b>ជស្រូវ</b><br>ពេពូជស្រូវ          | •      | កណីក្កក្រកំពត<br>កណីក្តកៃតំលខល<br>ក្រាសនល់ពីម៉ាំរុ<br>ក្រាសនល់ពីទំរុំរូ<br>ព្រាសនល់ពីទំរុំរូ | •        | <b>បរិមាណរ</b><br>បរិមា  | <b>ខ</b><br>អប្បរមា (អ<br>ណ (កោខ | ະ<br>ສາຂ)        |
| <ul> <li>New Filter</li> <li>ស្លាប័ន</li> <li>ស្លាប័ន</li> <li>ស្លាប័ន</li> <li>ប្រភេទស្រូវ</li> <li>ប្រភេទស្រូវ</li> <li>ប្រភេទស្រូវ</li> <li>ប្រភេទស្រូវ</li> <li>ជាជាផ្ដើមប្រមូលផល</li> <li>ជាជាផ្ដើមប្រមូលផល</li> <li>នក្ដុ</li> </ul>                                                                                                    | តុណភាពរុ<br>តុណភា<br>ដល   | ពូ <b>ជស្រូវ</b><br>ពេពូជស្រូវ<br>ស្រុក | •      | ព័រកូកៃកំពង<br>កណីកុកែតំលខល<br>ក្រាសនបំពូកែរុំ<br>ក្រាសនបំពូកែភំព្<br>ព្រាសនបំពូកែភំព្       | •<br>۲۵۰ | <b>បរិមាណ</b> រ<br>បរិមា | <b>ំ</b><br>អប្បរមា (អ<br>ណ (កោខ | ະ<br>ເຄາະ)<br>)  |

You can fill the criteria you want to select for notifications you will receive.

#### Example:

| New Filter Organization  | In this exa<br>1. Variety =<br>"Battamba<br>A potificati | mple, two c<br>= "fragrant'<br>ng"<br>on will be s | riteria are se<br>'; 2. Province<br>ent (if potific | lected:<br>= | •                                             |                    |
|--------------------------|----------------------------------------------------------|----------------------------------------------------|-----------------------------------------------------|--------------|-----------------------------------------------|--------------------|
| Organization             |                                                          |                                                    |                                                     |              |                                               | •                  |
| Paddy Type<br>Paddy Type | Quality<br>• Qualit                                      | , , ,                                              | Variety<br>Fragrant                                 |              | <b>Vinimum Volume (tone</b><br>Volume (tones) | s)                 |
| Start                    |                                                          | 3                                                  | End<br>End                                          |              | Click                                         | to validate<br>er. |
| Province                 |                                                          | District                                           |                                                     | Commune      | ÷                                             |                    |
| Battambang               |                                                          | District                                           | •                                                   | Commun       | e                                             | •                  |

Note: You cannot select two type of varieties or two provinces in the same filter, but you can creat + reral filters. (Click to add more filters).

For instance if you are interested by fragrant paddy from Battambang, Pursat and Siem Reap, create one "Notification filter for each of these provinces".

If you set no filters on notifications and you turn on the notifications (by e-mails and/or SMS), you will receive a notification each time a FO post a new announcement.

If you have set notification filters, you will receive only the notifications corresponding to the criteria you have selected in your filter(s).

# 

By clicking on the icon you will see all announcements for which you have received a notification (based on your notification filters if any), or, if your notifications are switched off, the announcements for which you WOULD have received a notification if notifications were switched on.

(Recall: you can switch on or switch of e-mails and SMS notifications – and change the e-mail address and the mobile phone number – in your user

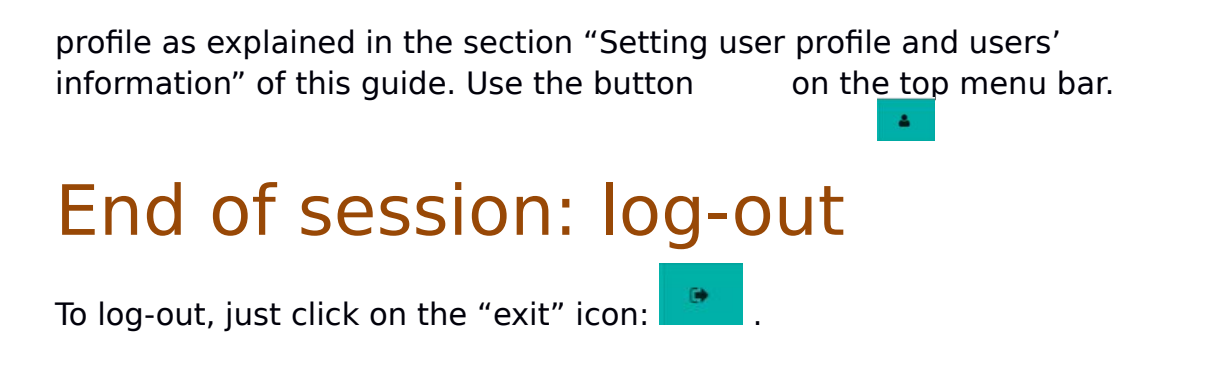

### Your feedbacks are welcome!

#### Send your comments

This is the first version of the Cambodian Paddy Trading Platform, and it is still experimental.

The SCCRP project will consider the development of an up-graded version, with additional functionalities, and taking into account comments from users.

To improve the tool, please do not hesitate to send us your comments and feedbacks. Critics and appreciations are highly welcome.

020 434

#### Problem reporting

As always and especially as it is still an experimental platforms, you may face problems or bugs. Report problems you are facing to us (on e-mail addresses above). We will help to solve them and this will be helpful to improve the platform.

To address problems efficiently, it is very important that you give as much information as possible when reporting a problem so that we can figure it out quickly.

Please indicate:

- Which user (who you are?)
- On what screen to you face a problem?
- What are the last 3 actions you took?
- Any error message?
- What browser do you use?
- Date and time when you experienced the problem.

Thank you!